# MANUAL DE SOLICITUD DE CARACTERÍSTICA ESPECIAL DE PERITO CONTADOR

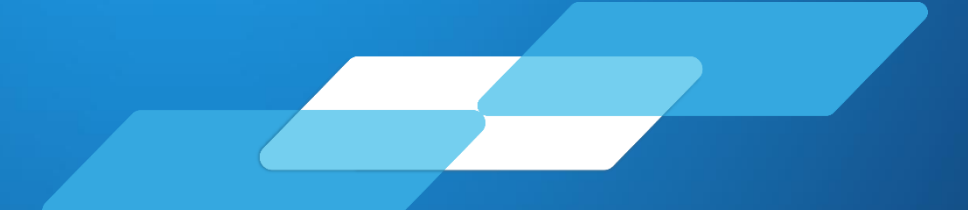

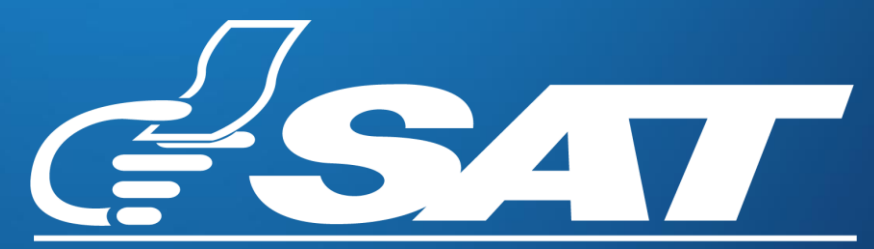

Superintendencia de Administracion Tributaria

# Manual de solicitud de característica especial de perito contador

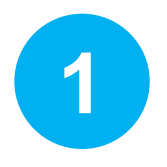

Inscripción de característica especial perito contador

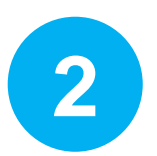

Actualización de característica especial perito contador

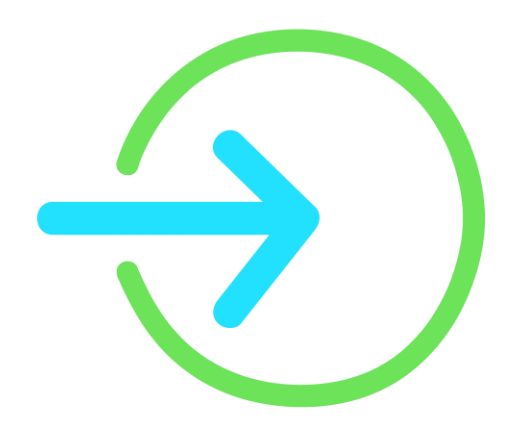

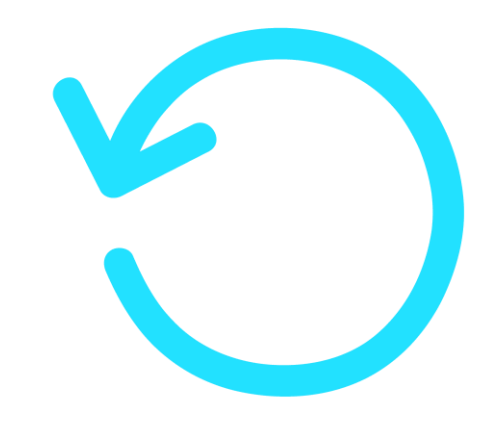

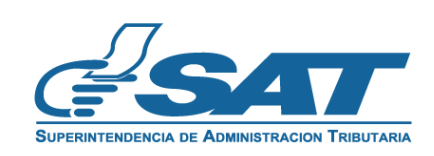

### **INSCRIPCIÓN DE CARACTERÍSTICA ESPECIAL DE PERITO CONTADOR**

- **<u>1.1</u>** Ingrese a la dirección siguiente: <u>https://portal.sat.gob.gt/portal/.</u>
  - a) Ingrese a su Agencia Virtual.

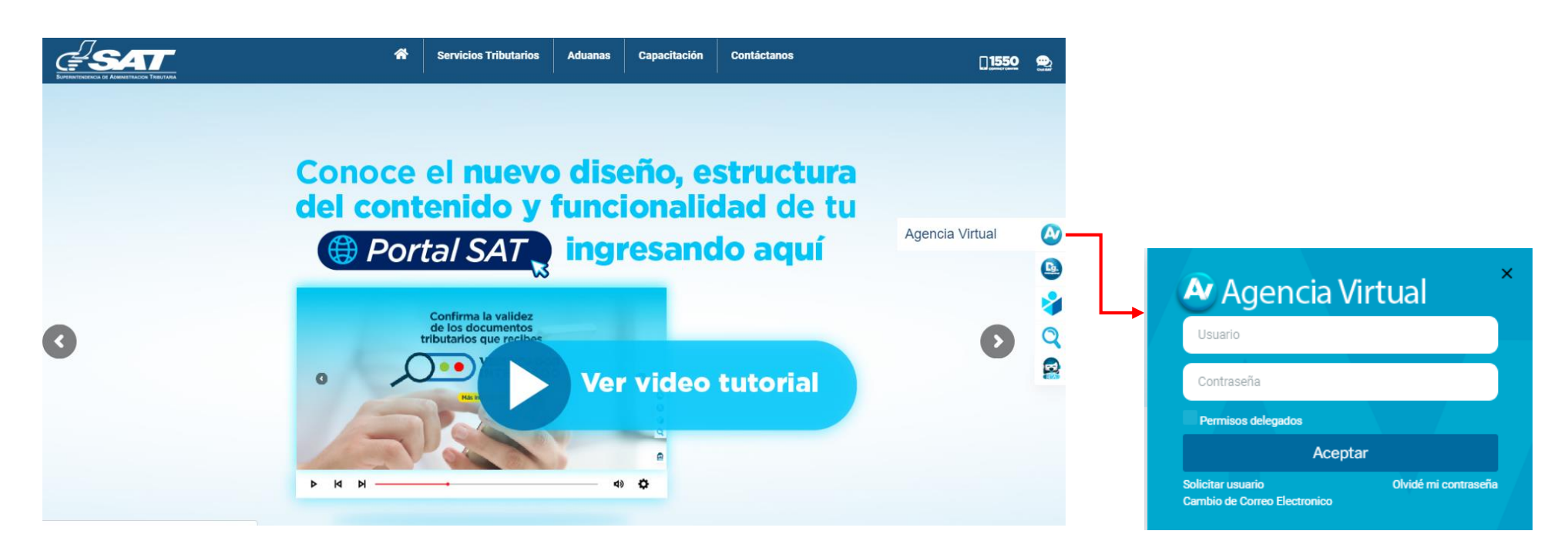

**<u>1.2.</u>** Seleccione la opción Servicios, Sección RTU, en la opción **Otros Registros de SAT**.

|                  | Agencia Virtual        |
|------------------|------------------------|
| Admón. de Cuenta | RTU                    |
| Servicios        | Actualización de datos |
| Consultas        | Ratificación de datos  |
| U Salir          | Cese de Actividades    |
|                  | Constancia de RTU      |
|                  | Buzón SAT              |
|                  | Consulta de Gestiones  |

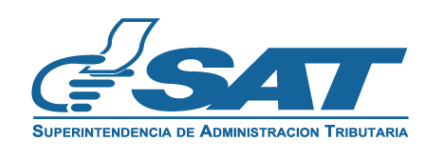

**<u>1.3.</u>** Selecciona la opción **Perito Contador y CPA**, a continuación, selecciona la opción **Continuar.** 

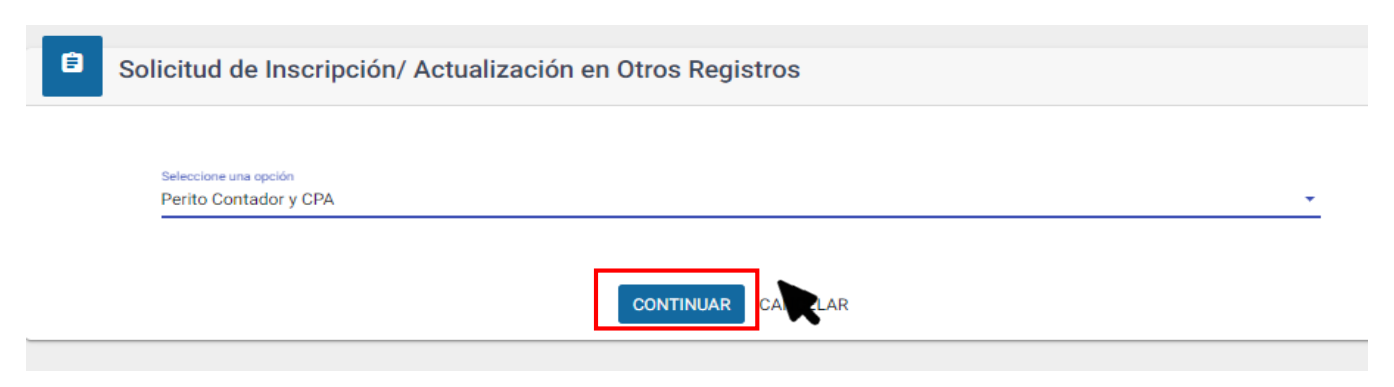

**<u>1.4.</u>** Seleccione la forma de prestación de servicios **Independiente o Dependiente**.

a) **Independiente**: persona que presta sus servicios como Perito Contador de forma independiente y **entrega factura** por la prestación de estos servicios.

b) **Dependiente**: persona que presta sus servicios como Perito Contador en **relación de dependencia.** 

| Características Especiales Perito Contador y CPA |                               |  |
|--------------------------------------------------|-------------------------------|--|
| Forma de prestación de servicios                 | O Independiente O Dependiente |  |
|                                                  |                               |  |

**<u>1.5</u>** Se le mostrará los datos de identificación y la opción para elegir la profesión, en donde debe seleccionar Perito Contador.

| Solicitud: CY9ARI2D<br>Medio de ingreso: n | rsona/Negocio<br>ormativo76@yopmail.com |                                                               | Sofuentingen de Administración Tri |
|--------------------------------------------|-----------------------------------------|---------------------------------------------------------------|------------------------------------|
|                                            | Forma de prestación de servicios        | O Independiente                                               |                                    |
| atos de Identificac                        | ión                                     |                                                               |                                    |
|                                            | NIT:                                    | 200059076                                                     |                                    |
|                                            | Nombres:                                | DANNA ESTELA                                                  |                                    |
|                                            | Apellidos:                              | CRUZ VELASQUEZ                                                |                                    |
|                                            | Código Único de Identificación:         | 8798798379847                                                 |                                    |
|                                            | Cédula de vecindad:                     |                                                               |                                    |
|                                            | Pasaporte:                              |                                                               |                                    |
|                                            | Actividad económica principal:          | 8411.40 - Actividades de la administración pública en general |                                    |
|                                            |                                         | - No cuenta con colegiados Registrados -                      |                                    |
|                                            | Profesión (*)                           | O Perito Contador O Contador Público y Auditor                |                                    |
|                                            |                                         |                                                               |                                    |

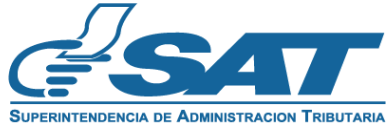

**<u>1.6.</u>** Debe **adjuntar la información** que corresponde a cada opción. Los requisitos **dependerán** de la forma de prestación de servicios que seleccionó.

#### **Dependiente**

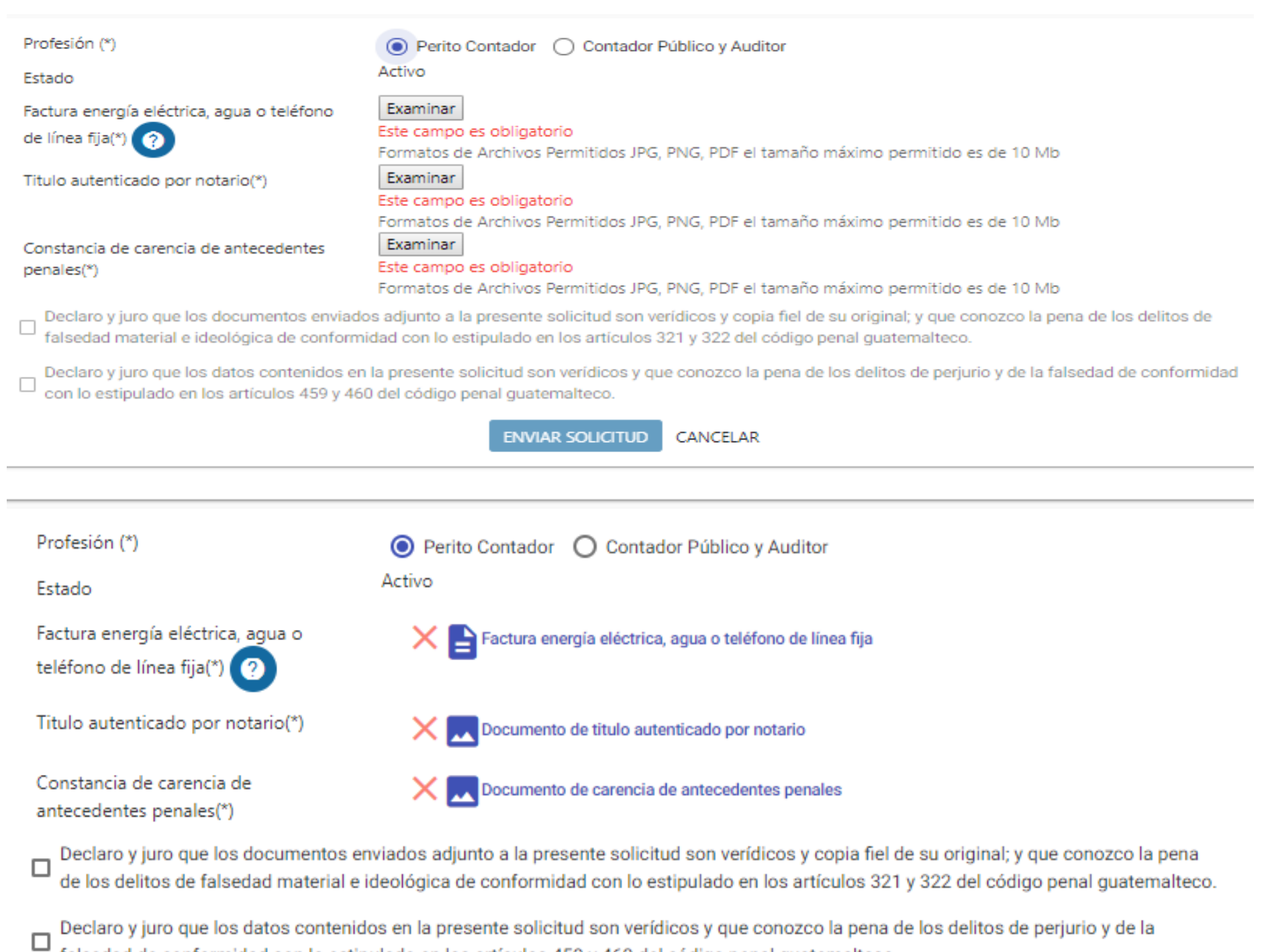

falsedad de conformidad con lo estipulado en los artículos 459 y 460 del código penal guatemalteco.

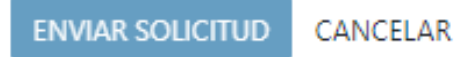

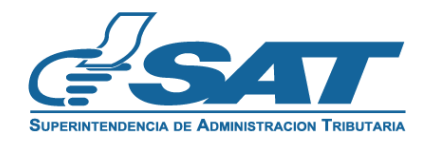

**1.7.** Puede consultar los documentos adjuntos, para lo cual, debe posicionarse sobre el documento para poder verificarlo, si desea modificarlo o sustituirlo **seleccione la X** y vuelva a **adjuntar el documento**.

| Profesión (*)                                        | Perito Contador O Contador Público y Auditor                                             |
|------------------------------------------------------|------------------------------------------------------------------------------------------|
| Estado                                               | Activo                                                                                   |
| Titulo autenticado por notario(*)                    | Seleccionar archivo Ningún archivo seleccionado                                          |
|                                                      | Este campo es obligatorio Formatos de Archivos Permitidos JPG, PNG, PDF el tamaño máximo |
| Constancia da comunia da                             | Seleccionar archivo Ningún archivo seleccionado                                          |
| constancia de carencia de<br>antecedentes penales(*) | Este campo es obligatorio Formatos de Archivos Permitidos JPG. PNG. PDF el tamaño máximo |
|                                                      | permitido es de 10 Mb                                                                    |
|                                                      |                                                                                          |
|                                                      |                                                                                          |

| Profesión (*)                                        | Perito Contador O Contador Público y Auditor    |
|------------------------------------------------------|-------------------------------------------------|
| Estado                                               | Activo                                          |
| Titulo autenticado por notario(*)                    | X Documento de titulo autenticado por notario   |
| Constancia de carencia de<br>antecedentes penales(*) | X Documento de carencia de antecedentes penales |

Declaro y juro que los documentos enviados adjunto a la presente solicitud son verídicos y copia fiel de su original; y que conozco la pena de los delitos de falsedad material e ideológica de conformidad con lo estipulado en los artículos 321 y 322 del código penal guatemalteco.

Declaro y juro que los datos contenidos en la presente solicitud son verídicos y que conozco la pena de los delitos de perjurio y de la falsedad de conformidad con lo estipulado en los artículos 459 y 460 del código penal guatemalteco.

ENVIAR SOLICITUD CANCELAR

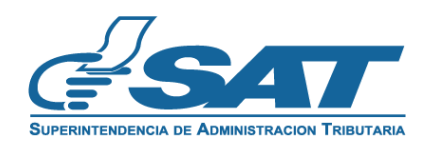

# **INSCRIPCIÓN DE CARACTERÍSTICA ESPECIAL DE PERITO CONTADOR**

**<u>1.8.</u> Para consultar** los documentos adjuntos, debe posicionarse sobre el documento para poder verificarlo, si desea modificarlo seleccione la X y vuelva a cargar el documento.

| Profesión (*)                                                                    | Perito Contador O Contador Público y Auditor                                                                                                    |
|----------------------------------------------------------------------------------|----------------------------------------------------------------------------------------------------|
| Estado                                                                           | Activo                                                                                                    |
| Factura energía eléctrica, agua o<br>teléfono de línea fija(*) 🧿                 | X 皆 Factura energía eléctrica, agua o teléfono de línea fija                                                                                                    |
| Titulo autenticado por notario(*)                                                | Documento de titulo autenticado por notario                                                                                                    |
| Constancia de carencia de<br>antecedentes penales(*)                             | Cocumento de carencia de antecedentes penales                                                                                                    |
| Declaro y juro que los documentos en<br>de los delitos de falsedad material e id | viados adjunto a la presente solicitud son verídicos y copia fiel de su original; y que conozco la pena<br>deológica de conformidad con lo estipulado en los artículos 321 y 322 del código penal guatemalteco. |

Declaro y juro que los datos contenidos en la presente solicitud son verídicos y que conozco la pena de los delitos de perjurio y de la falsedad de conformidad con lo estipulado en los artículos 459 y 460 del código penal guatemalteco.

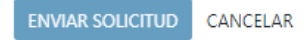

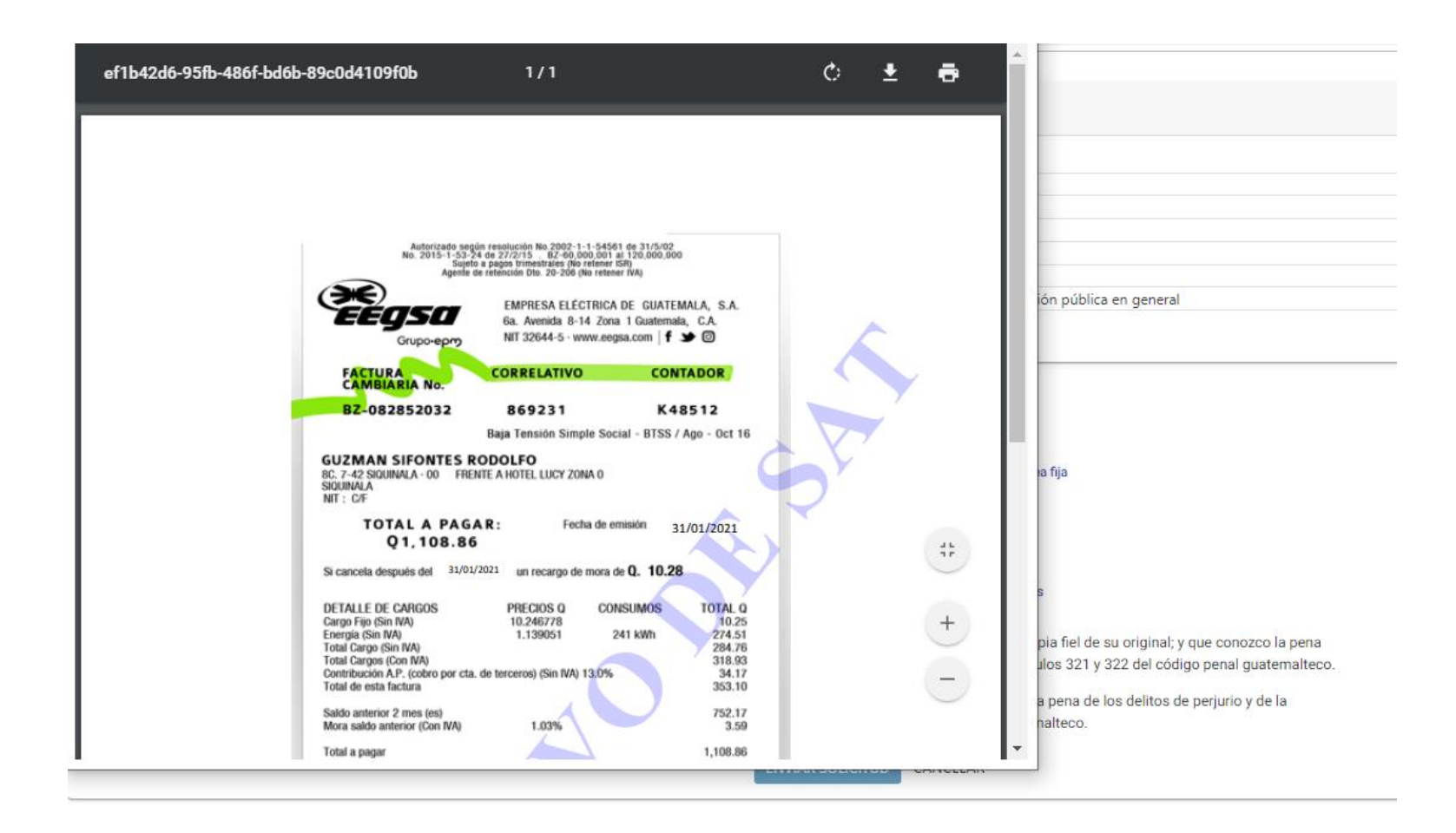

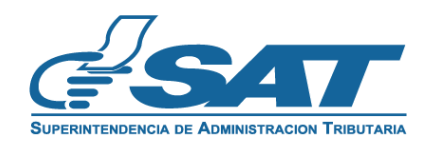

**<u>1.9.</u>** Seleccione las opciones de Declaro y jurada y luego seleccione la opción **Enviar Solicitud**.

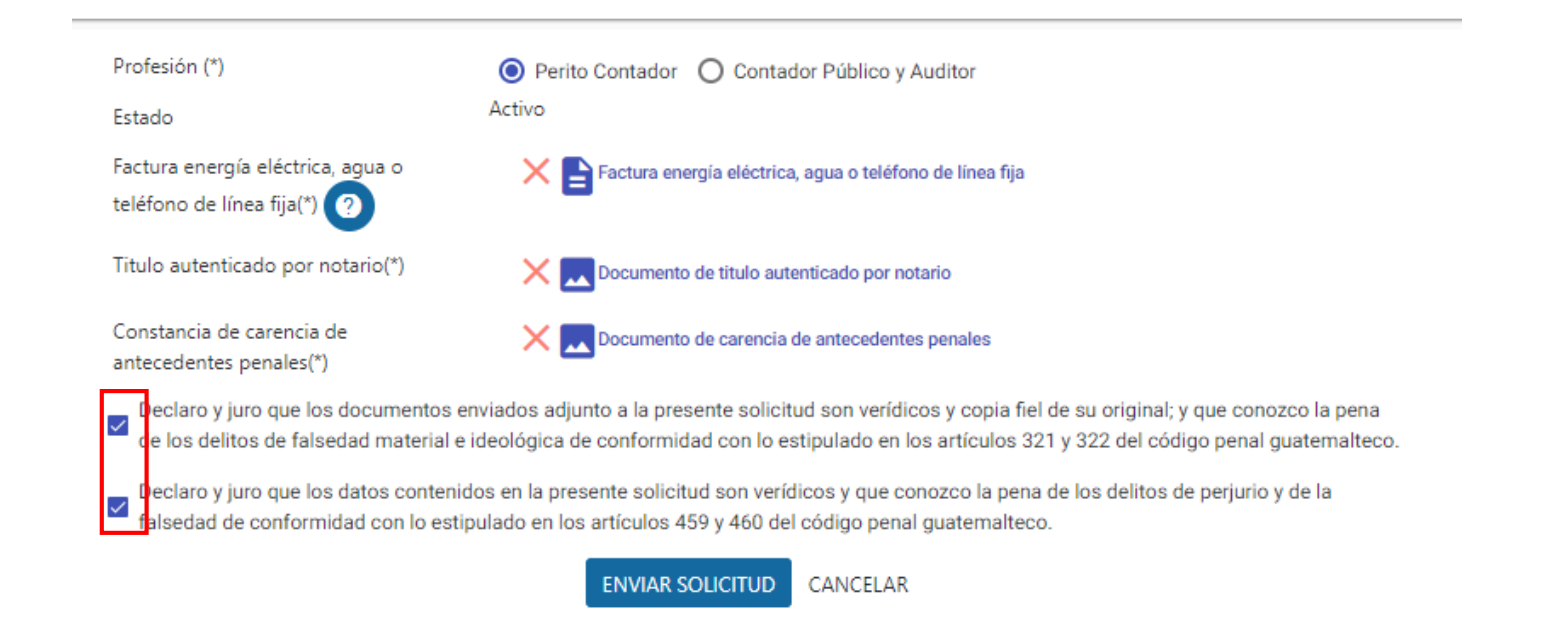

**<u>1.10.</u>** Si selecciona la **opción Cancelar,** la solicitud se cancelará y deberá iniciar nuevamente la solicitud.

| ENVIAR SOLICITUD | CANCELAR |
|------------------|----------|

<u>1.11.</u> El sistema le indicará el **número de gestión** con el cual su solicitud de Característica Especial de Perito Contador fue ingresada.

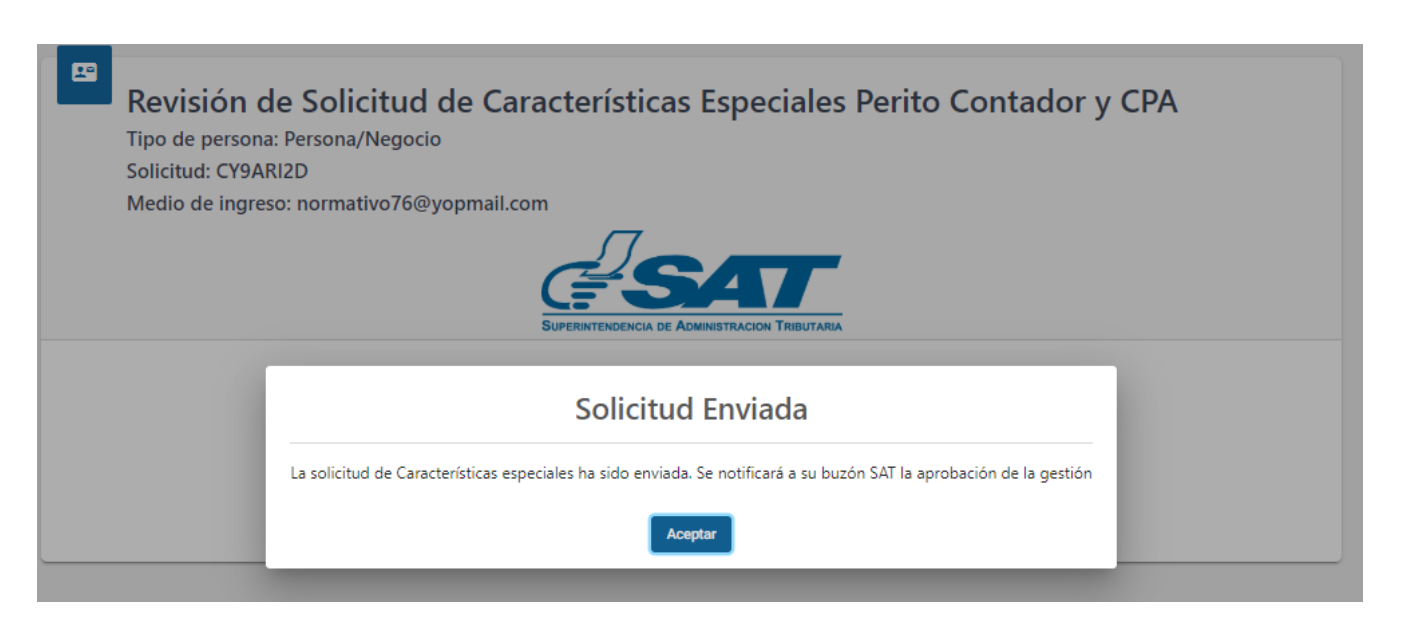

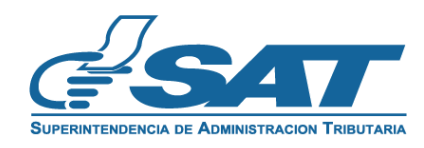

El sistema le indicará el **número de gestión** con el cual su solicitud de Característica Especial de Perito Contador fue ingresada.

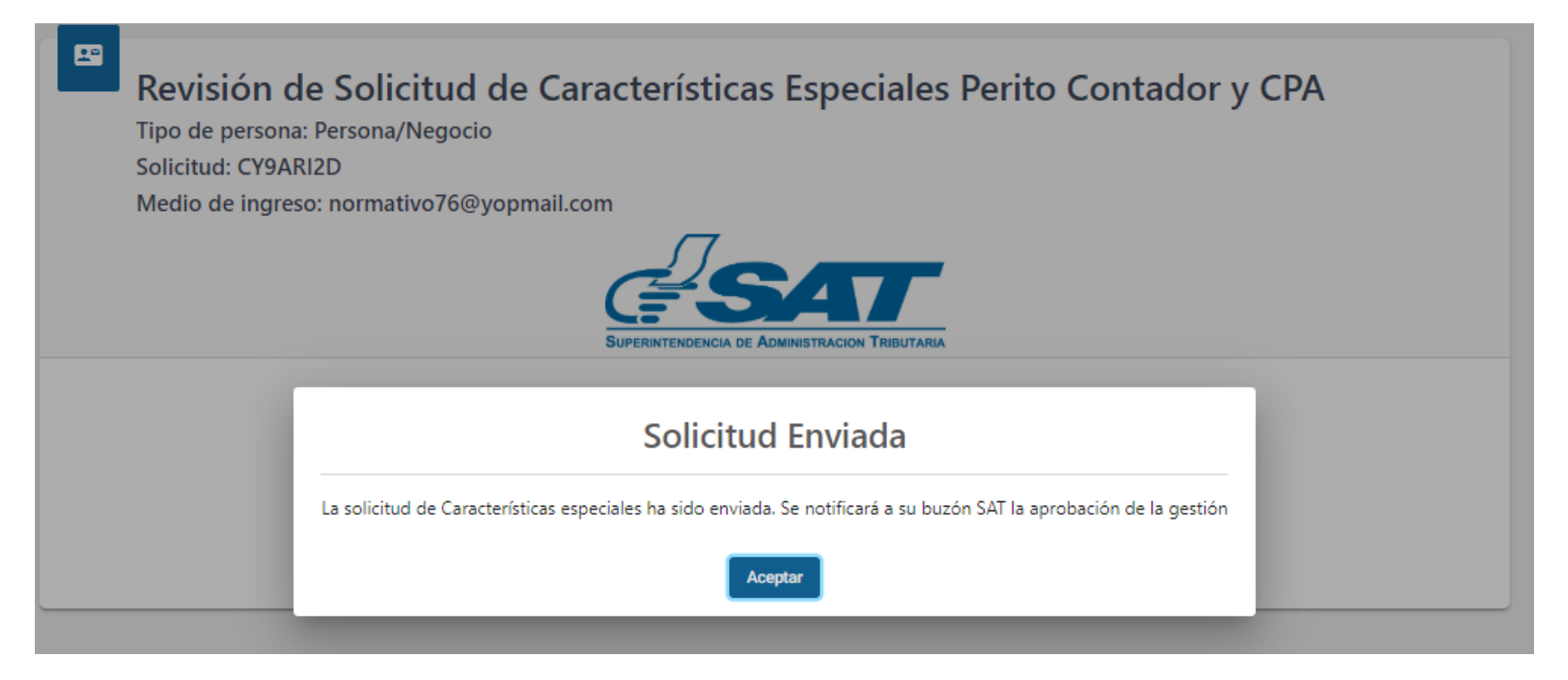

Revisión de Solicitud de Características Especiales Perito Contador y CPA Tipo de persona: Persona/Negocio Solicitud: CY9ARI2D Medio de ingreso: normativo76@yopmail.com

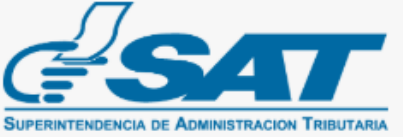

Su solicitud de actualización de datos se ha enviado para revisión y autorización, se le informará a su correo electrónico/Buzón SAT cuando sea atendida.

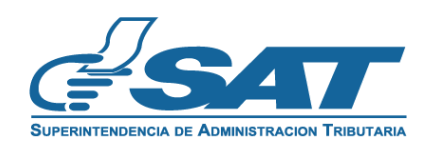

- **1.12.** Cuando el proceso de revisión se haya finalizado en SAT, se le enviará al correo electrónico el **resultado de la solicitud**.
  - a) Si su solicitud fue aprobada se le informará lo siguiente:

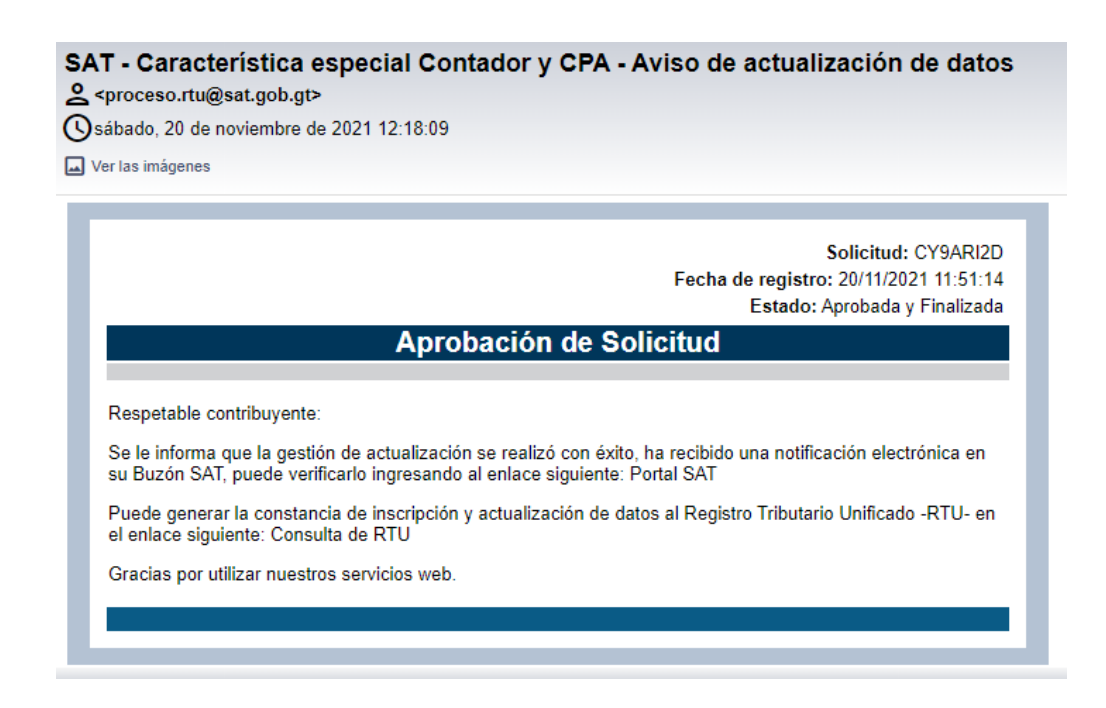

**b)** Si su solicitud tiene **requerimiento de información**, debe modificarla y enviarla nuevamente, y posteriormente recibirá un correo electrónico que con el mensaje siguiente:

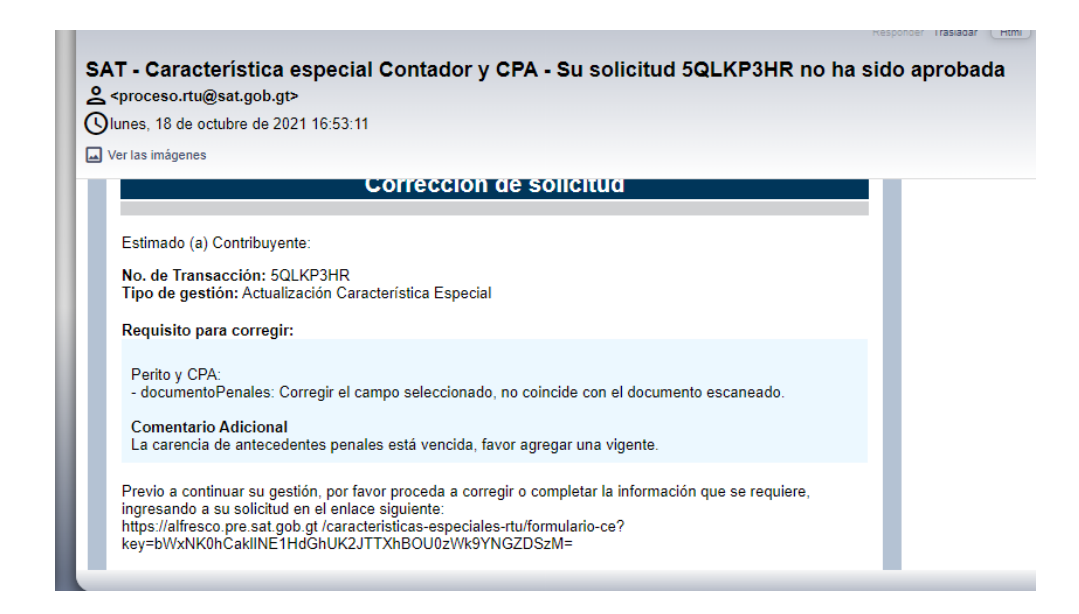

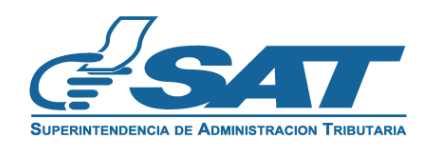

NIT: 200059076

### **<u>1.13.</u>** Al finalizar SAT la revisión, recibirá un correo electrónico con el resultado de su solicitud.

CONSTANCIA DE INSCRIPCIÓN Y ACTUALIZACIÓN DE DATOS AL REGISTRO TRIBUTARIO UNIFICADO

|                                                                                                    | 1                                              |                                     |                                                        |          |
|----------------------------------------------------------------------------------------------------|------------------------------------------------|-------------------------------------|--------------------------------------------------------|----------|
| IDENTIFICACION                                                                                                    |                                                |                                     |                                                        |          |
|                                                                                                    |                                                |                                     |                                                        |          |
| Primer nombre:                                                                                                    |                                                | DANNA                               |                                                        |          |
| Segundo nombre:                                                                                                    |                                                | ESTELA.                             |                                                        |          |
| Primer apellido:                                                                                                    |                                                | CRUZ                                |                                                        |          |
| Segundo apellido:                                                                                                    |                                                | VELASQUEZ                           |                                                        |          |
| Código Unico de Identificación:                                                                                                  |                                                | 8798798379847                       |                                                        |          |
| Fecha de vencimiento:                                                                                                    |                                                | 12/12/2025                          |                                                        |          |
| Pecha de Nacimiento:                                                                                                    |                                                | CONCUMPTO                           |                                                        |          |
| Manipus dida di                                                                                                    |                                                | CUNTERANTECCO                       |                                                        |          |
| Estado civil:                                                                                                    |                                                | SOLTERA                             |                                                        |          |
| Actividad aconómica principal:                                                                                                   |                                                | 8411 40 ACTIVIDADE                  | S DE LA ADMINISTRACIÓN RÚBLICA EN CENERAL              |          |
| Sector economico:                                                                                                    |                                                | NO LUCRATIVAS                       |                                                        |          |
| Participación en Cámara Empresarial                                                                                              |                                                | NO                                  |                                                        |          |
| Participación en Gremial:                                                                                                    |                                                | NO                                  |                                                        |          |
| AFILIACIONES                                                                                                    |                                                |                                     |                                                        |          |
| Códino de Impuesto:                                                                                                    |                                                | 10                                  |                                                        |          |
| Nombre de Impuesto:                                                                                                    |                                                | IMPUESTO SOBRE LA                   | RENTA                                                  |          |
| Tipo de contribuyente:                                                                                                    |                                                | PERSONA INDIVIDUA                   | EN RELACIÓN DE DEPENDENCIA                             |          |
| Tipo de Renta:                                                                                                    |                                                | RENTAS DEL TRABAJ                   | 0                                                      |          |
| Régimen por tipo de renta:                                                                                                    |                                                | RÉGIMEN ASALARIAE                   | 0                                                      |          |
| Forma de Cálculo:                                                                                                    |                                                | IMPUESTO SUJETO A                   | RETENCIÓN / 12 O LOS MESES DE TRABAJO                  |          |
| Sistema de valuación de inventarios:                                                                                             |                                                | NO APLICA A SISTEM                  | A DE INVENTARIOS                                       |          |
| Sistema Contable:                                                                                                    |                                                | DEVENGADO                           |                                                        |          |
| Estatus de la afiliación:                                                                                                    |                                                | ACTIVO                              |                                                        |          |
| Fecha desde:                                                                                                    |                                                | 15/11/2021                          |                                                        |          |
| No. Frecuencia de Nombre pago                                                                                                    | Obligación                                     | Código Formulario                   |                                                        |          |
| 1 ANUAL PAGO ANU                                                                                                    | JAL I                                          | DECLARACIÓN JURADA Y PA             | 20 AN                                                  |          |
| CARACTERÍSTICAS ESPECIALES                                                                                                    |                                                |                                     |                                                        |          |
| Característica                                                                                                    |                                                | Estado                              | Fecha estatus                                          |          |
| ÚLTIMA ACTUALIZACIÓN                                                                                                    |                                                | ACINO                               | 20/11/2021                                             |          |
| Fecha última actualización:                                                                                                    |                                                | 15/11/2021                          |                                                        |          |
| INFORMACIÓN IMPORTANTE:<br>Según lo establecido en el Código Tributar<br>A Cualquier modificación a los datos de<br>modificación | in, Decreto 6-91:<br>e inscripción debe inform | erse a la SAT dentro del plazo de   | trenta (30) dias cortados dende que se produjo la      |          |
| <ol> <li>Los contribuyentes con obligaciones</li> </ol>                                                                          | al IVA deberr actualizar o                     | natificar sus datos de inscripción  | 1 attualityorite.                                      |          |
| C. Para verificar ai el contribuyente ha in<br>Menú Consulta NIT.                                                                | eumplido con sus Obliga                        | ciones Tributarias, debe consult    | ar la opción "Incumplimientos" publicada en Portal SAT | 'ern all |
| El registro de la información contenida en l                                                                                     | a presente constancia n                        | o prejuzga sobre la valillez de est | a y no convelida hechos o actos nukos o lácitos.       |          |
|                                                                                                    | CAR<br>NIT:<br>2000<br>NOMB                    |                                     | EA                                                     |          |

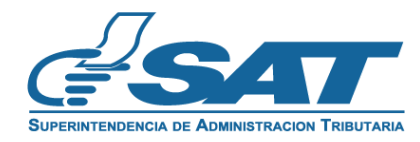

## ACTUALIZACIÓN DE CARACTERÍSTICA ESPECIAL DE PERITO CONTADOR

- **<u>2.1.</u>** Ingrese a la dirección <u>https://portal.sat.gob.gt/portal/.</u>
  - a) Ingrese a su Agencia Virtual.

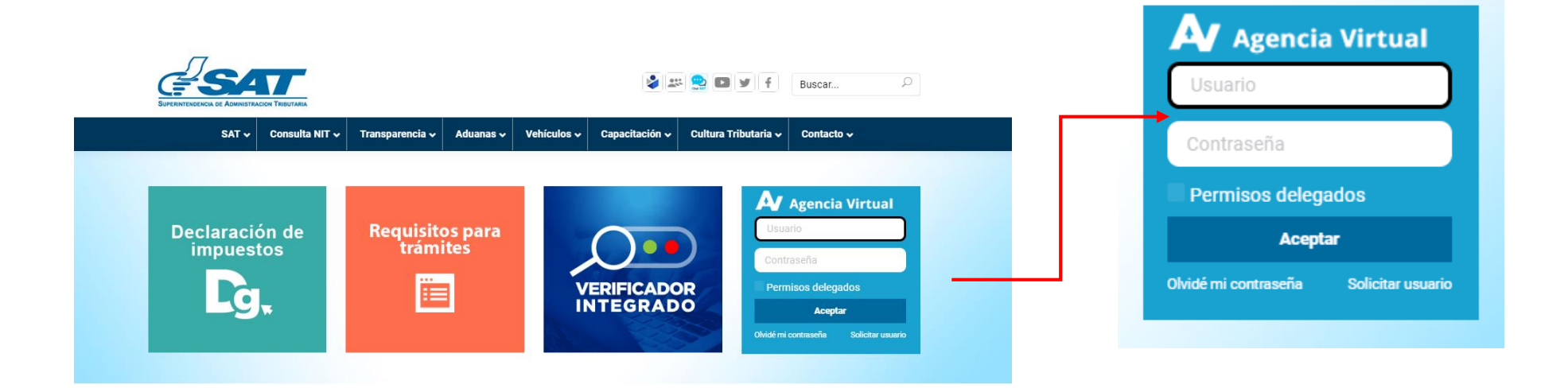

**<u>1.2.</u>** . Seleccione la opción Servicios, Sección RTU, en la opción **Características Especiales**.

|                  | Agencia Virtual                    |  |
|------------------|------------------------------------|--|
| Admón. de Cuenta | RTU                                |  |
| Servicios        | Actualización de datos             |  |
| Consultas        | Ratificación de datos              |  |
| () Salir         | Cese de Actividades                |  |
|                  | Características Especiales         |  |
|                  | Constancia de RTU                  |  |
|                  | Buzon SAT<br>Consulta de Gestiones |  |
|                  |                                    |  |

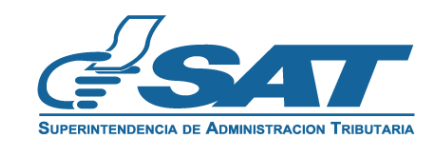

**<u>1.3.</u>** Selecciona la opción **Perito Contador y CPA**, selecciona la opción Continuar.

| Ê | Solicitud de Características Especiales RTU    |
|---|------------------------------------------------|
|   | Seleccione una opción<br>Perito Contador y CPA |
|   | CONTINUAR                                      |

- **<u>1.4</u>** Seleccione la forma de prestación de servicios **Independiente o Dependiente**.
- <u>a)</u> **Independiente:** persona que presta sus servicios como Perito Contador de forma independiente y **entrega factura** por la prestación de estos servicios.
- b) Dependiente: persona que presta sus servicios como Perito Contador en relación de dependencia.

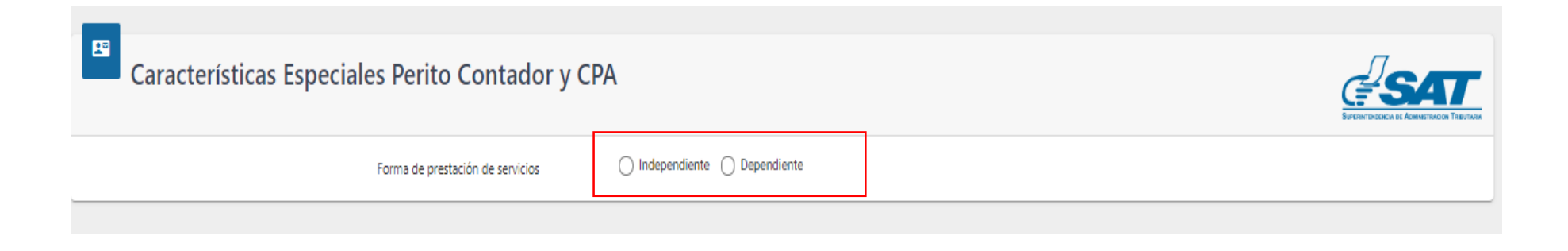

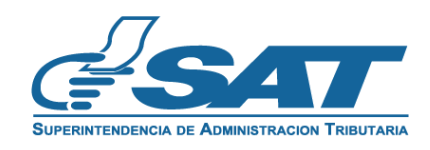

<u>1.5.</u> Se le mostrará sus datos de identificación, seleccione la opción donde debe seleccionar **Perito Contador.** 

| Tipo de persona: P<br>Solicitud: CY9ARI2<br>Medio de ingreso: | Persona/Negocio<br>2D<br>: normativo76@yopmail.com |                                                               | EFFENTEDERICE IC ADMITTECED |
|---------------------------------------------------------------|----------------------------------------------------|---------------------------------------------------------------|-----------------------------|
|                                                               | Forma de prestación de servicios                   | O Independiente                                               |                             |
| tos de Identifica                                             | ación                                              |                                                               |                             |
|                                                               | NIT:                                               | 200059076                                                     |                             |
|                                                               | Nombres:                                           | DANNA ESTELA                                                  |                             |
|                                                               | Apellidos:                                         | CRUZ VELASQUEZ                                                |                             |
|                                                               | Codigo Unico de Identificación:                    | 0130130213041                                                 |                             |
|                                                               | Pasaporte:                                         | •                                                             |                             |
|                                                               | Actividad económica principal:                     | 8411.40 - Actividades de la administración pública en general |                             |
|                                                               |                                                    | - No cuenta con colegiados Registrados -                      |                             |
|                                                               | Profesión (*)                                      |                                                               |                             |

**<u>1.6</u>** Seleccione la opción del estado Activo o Inactivo según el estado que desee modificar.

| Profesión (*)                                                                                                    | Perito Contador O Contador Público y Auditor                                                            |  |
|----------------------------------------------------------------------------------------------------|----------------------------------------------------------------------------------------------------|--|
| Estado                                                                                                    | Inactivo Activar                                                                                        |  |
| Factura energía eléctrica, agua o<br>teléfono de línea fija(*) 📀                                                                                                    | Examinar<br>Formatos de Archivos Permitidos JPG, PNG, PDF el tamaño máximo permitido es de 10 Mb        |  |
| Titulo autenticado por notario(*)                                                                                                    | <b>Examinar</b><br>Formatos de Archivos Permitidos JPG, PNG, PDF el tamaño máximo permitido es de 10 Mb |  |
| Constancia de carencia de<br>antecedentes penales(*)                                                                                                    | Examinar<br>Este campo es obligatorio                                                                   |  |
| Declaro y juro que los documentos enviados adjunto a la presente solicitud son verídicos y copia fiel de su original; y que conozco la pena de los delitos de falsedad material e ideológica de conformidad con lo estipulado en los artículos 321 y 322 del código penal guatemalteco. |                                                                                                    |  |
| Declaro y juro que los datos contenidos en la presente solicitud son verídicos y que conozco la pena de los delitos de perjurio y de la falsedad de conformidad con lo estipulado en los artículos 459 y 460 del código penal guatemalteco.                                             |                                                                                                    |  |
|                                                                                                    | ENVIAR SOLICITUD CANCELAR                                                                               |  |

- **<u>1.7</u> Modifique** el estado de la **Característica Especial** de Perito Contador y adjunte la documentación que le solicita en cada apartado.
- a) Si modifica el estado de Inactivo a Activo debe adjuntar la documentación en cada apartado.

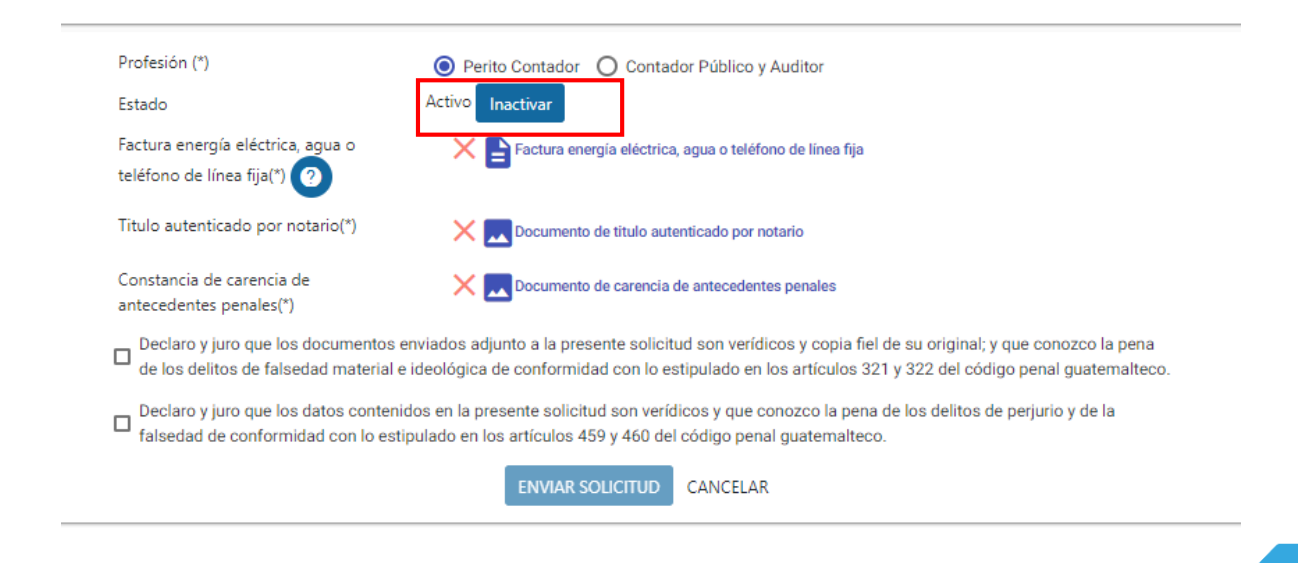

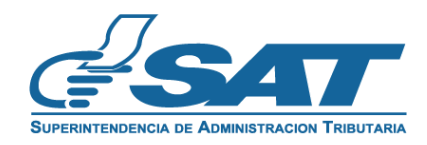

b) Si modifica el estado de **Activo** a Inactivo **no debe adjuntar** requisitos.

| Estado                      | Inactivo Activar                                                                                                    |
|-----------------------------|----------------------------------------------------------------------------------------------------|
| Declaro y juro que los doc  | umentos enviados adjunto a la presente solicitud son verídicos y copia fiel de su original; y que conozco la pena de los delitos de                                                       |
| Taisedad material e ideolo  | jina de comormidad como estipulado emos artículos 52 r y 522 del courgo penar guatemateco.                                                                                                |
| Declaro y juro que los dato | As contenidos en la presente solicitud son verídicos y que conozco la pena de los delitos de perjurio y de la faisedad de conformidad<br>tígulas AEO y AEO del eádice penel gueterentese. |
| con lo estipulado en los ar | ticulos 459 y 460 del codido penal guaternaneco.                                                                                                    |

<u>1.8</u> Para **consultar** los documentos adjuntos, seleccionar el documento para poder verificarlo; si **desea modificarlo** seleccione la **X** y vuelva a adjuntar el documento.

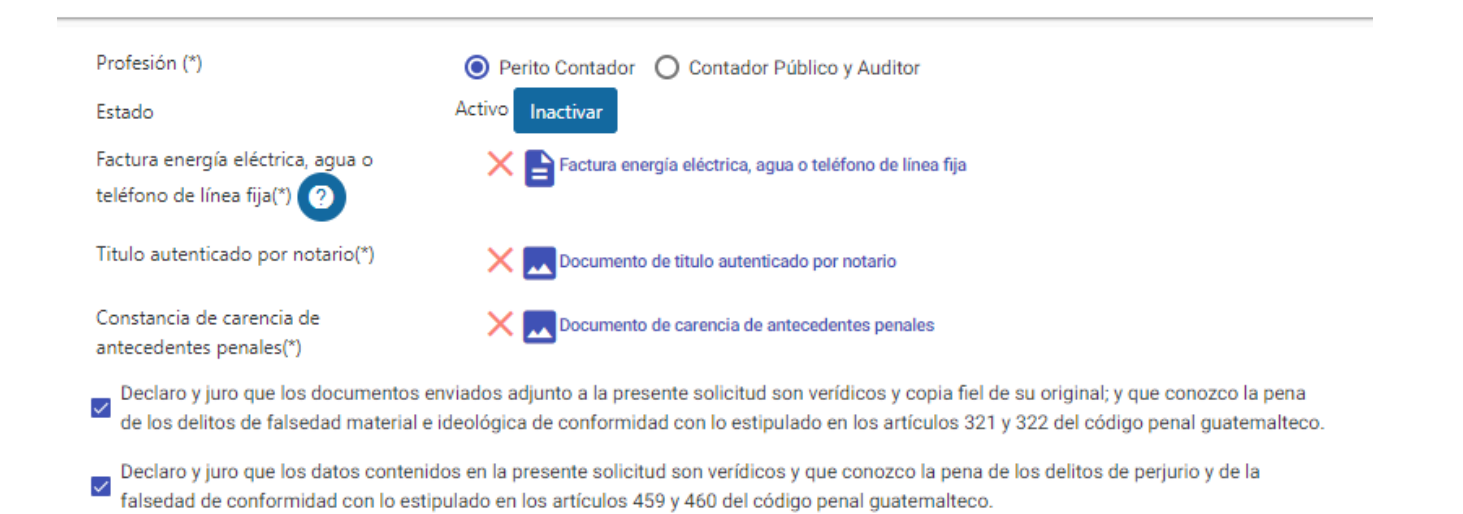

CANCELAR

ENVIAR SOLICITUD

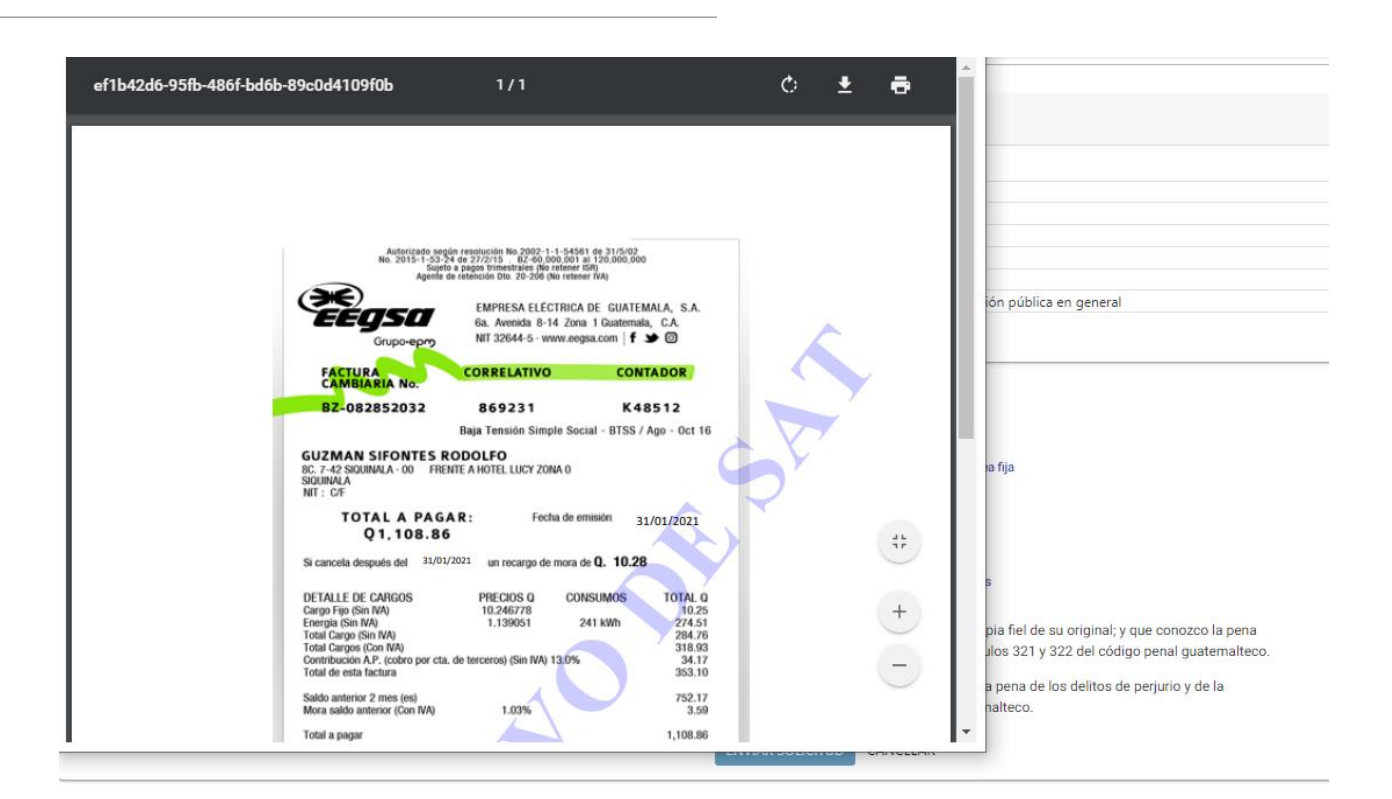

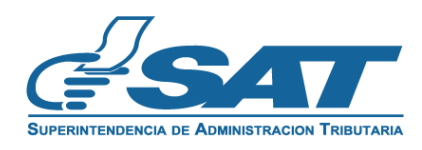

**<u>1.9</u>** Seleccione en los apartados de "Declaro y juro" y posteriormente seleccione la opción **Enviar Solicitud**.

| Ι. | Profesión (*)                                                                    | Perito Contador O Contador Público y Auditor                                                                                                    |
|----|----------------------------------------------------------------------------------|----------------------------------------------------------------------------------------------------|
|    | Estado                                                                           | Activo                                                                                                    |
|    | Factura energía eléctrica, agua o<br>teléfono de línea fija(*) ?                 | 🗙 📄 Factura energía eléctrica, agua o teléfono de línea fija                                                                                                    |
|    | Titulo autenticado por notario(*)                                                | X Documento de titulo autenticado por notario                                                                                                    |
|    | Constancia de carencia de<br>antecedentes penales(*)                             | X Documento de carencia de antecedentes penales                                                                                                    |
|    | Declaro y juro que los documentos em<br>de los delitos de falsedad material e io | iados adjunto a la presente solicitud son verídicos y copia fiel de su original; y que conozco la pena<br>eológica de conformidad con lo estipulado en los artículos 321 y 322 del código penal guatemalteco |
|    | Declaro y juro que los datos contenido<br>falsedad de conformidad con lo estipu  | s en la presente solicitud son verídicos y que conozco la pena de los delitos de perjurio y de la<br>lado en los artículos 459 y 460 del código penal guatemalteco.                                          |
|    |                                                                                  | ENVIAR SOLICITUD CANCELAR                                                                                                    |

**<u>1.10</u>** Si selecciona la opción **Cancelar,** la solicitud se cancelará y **posteriormente** puede iniciar una nueva solicitud.

|--|

**<u>1.11</u>** Se le mostrará el **número de gestión** con el cual su solicitud de Característica Especial de Perito Contador **fue registrada**.

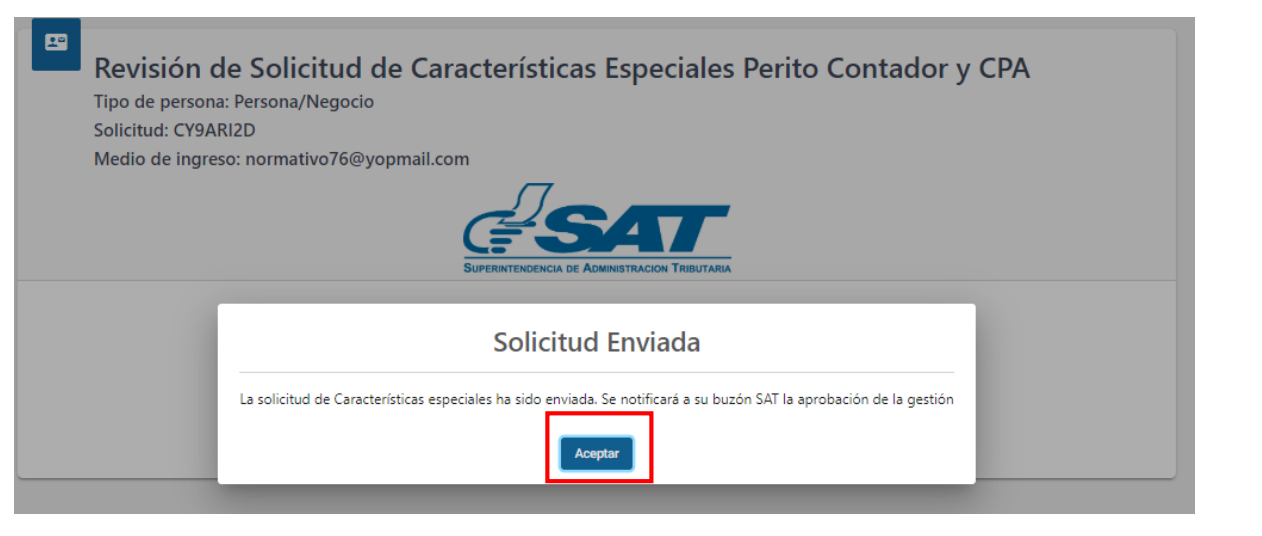

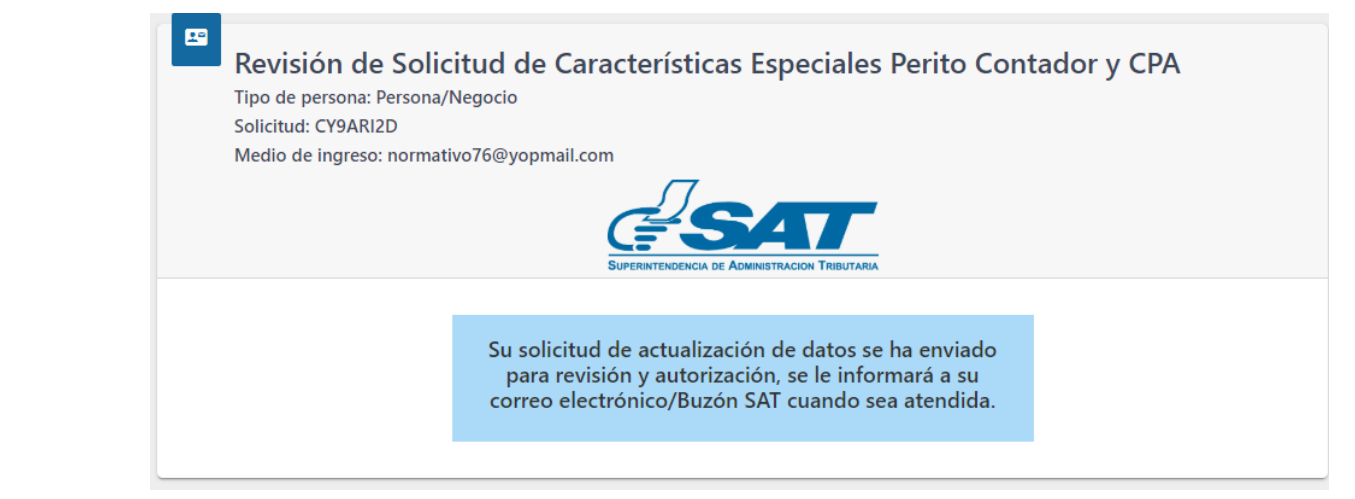

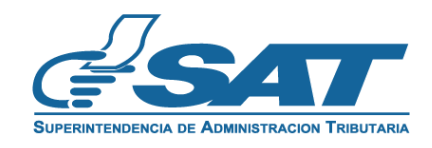

- **<u>1.12</u>** Cuando **SAT concluya** con la revisión, se le enviará al **correo electrónico** el resultado de su solicitud.
  - **a)** Si su solicitud fue aprobada se le informará lo siguiente:

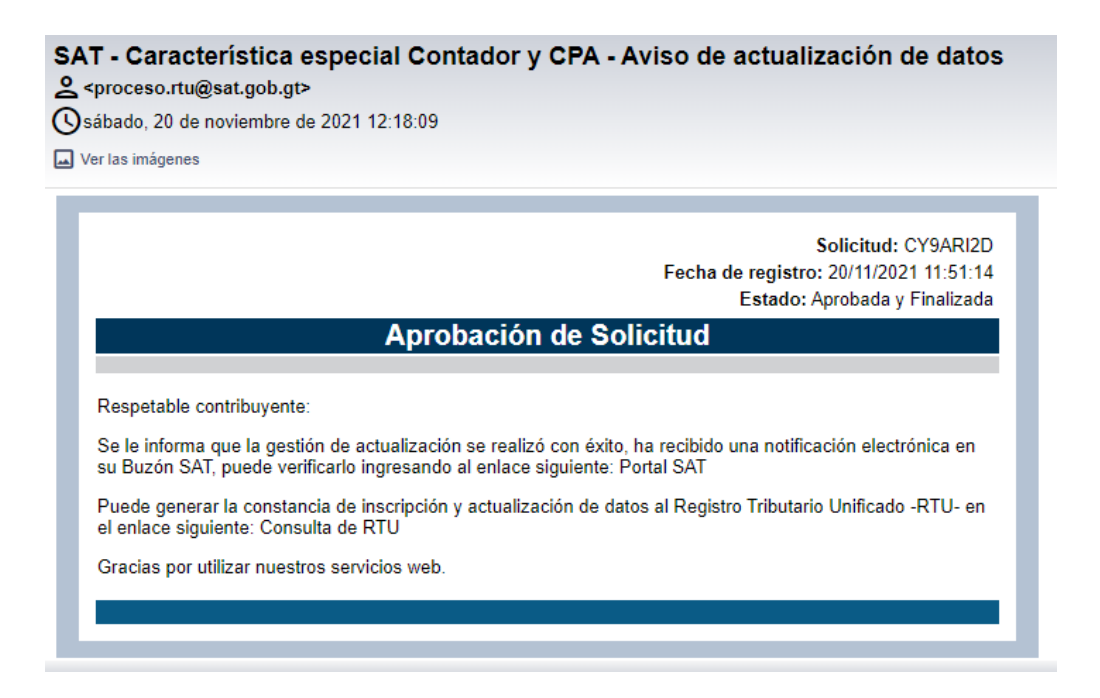

b) Si su solicitud tiene **requerimiento de información** debe **modificarla y enviarla** nuevamente, recibirá un mensaje al correo electrónico.

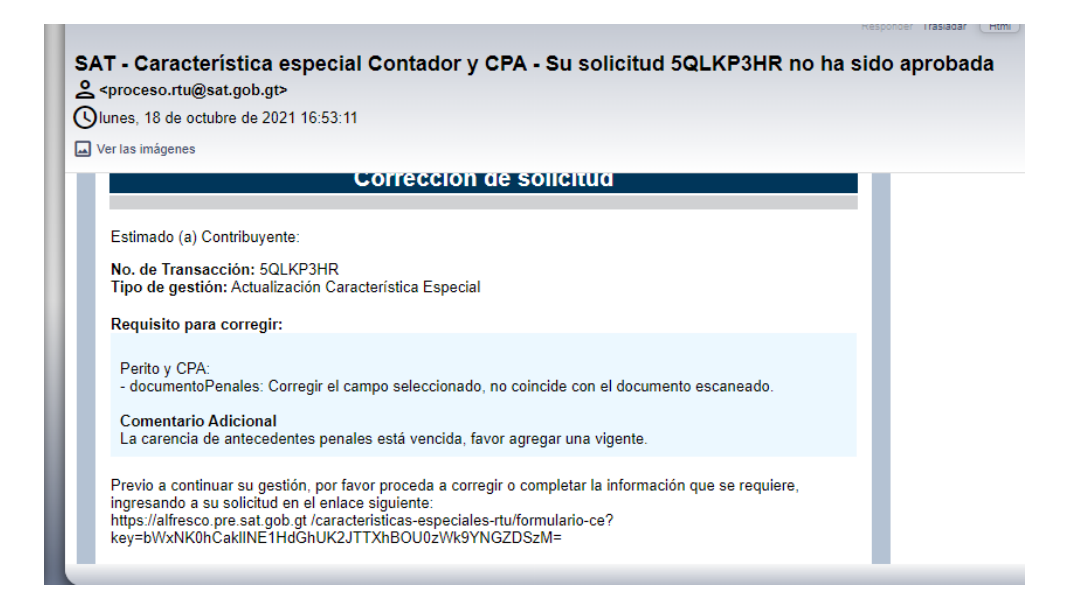

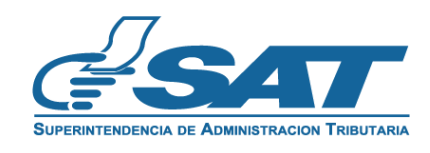

**<u>1.13</u>** Al concluir su gestión podrá **verificar** en su constancia de inscripción y actualización de datos al Registro Tributario Unificado, que **la característica de Perito Contador** está **activa**.

CONSTANCIA DE INSCRIPCIÓN Y ACTUALIZACIÓN DE DATOS AL REGISTRO TRIBUTARIO UNIFICADO

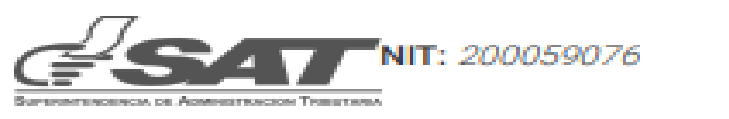

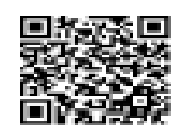

| Primer nombre:                       | DANNA                                                       |
|--------------------------------------|-------------------------------------------------------------|
| Segundo nombre:                      | ESTELA                                                      |
| Primer apellido:                     | CRU2                                                        |
| Segundo apellido:                    | VELASQUEZ                                                   |
| Código Único de Identificación:      | 8798798379847                                               |
| Fecha de vencimiento:                | 12/12/2025                                                  |
| Fecha de Nacimiento:                 | 01/01/2000                                                  |
| Sexet                                | FEMENINO                                                    |
| Nacionalidad:                        | GUATEMALTECO                                                |
| Estado civil:                        | SOLTERA                                                     |
| Actividad económica principal:       | 8411.40 ACTIVIDADES DE LA ADMINISTRACIÓN PÚBLICA EN GENERAL |
| Sector economico:                    | NOLUCRATIVAS                                                |
| Participación en Cámara Empresarial: | NO                                                          |
| AFILIACIONES                         |                                                             |
|                                      |                                                             |
| mpuesto Sobre la Renta (ISR)         |                                                             |
| Cádas de Issueste                    | 10                                                          |

| And the second second s |                       |                                    |                  | 10                                                                                                |
|----------------------------------------------------------------------------------------------------|-----------------------|------------------------------------|------------------|---------------------------------------------------------------------------------------------------|
| Nomb                                                                                                    | re de Impuesto:       |                                    |                  | IMPUESTO SOBRE LA RENTA                                                                           |
| Tipo d                                                                                                    | le contribuyente:     |                                    |                  | PERSONA INDIVIDUAL EN RELACIÓN DE DEPENDENCIA                                                     |
| Tipo d                                                                                                    | e Renta:              |                                    |                  | RENTAS DEL TRABAJO                                                                                |
| Right                                                                                                    | en por tipo de renta  | é -                                |                  | RÉGIMEN ASALARIADO                                                                                |
| Forms                                                                                                    | de Cálculo:           |                                    |                  | IMPUESTO SUJETO A RETENCIÓN / 12 O LOS MESES DE TRABAJO                                           |
| Sister                                                                                                    | na de valuación de i  | nventarios:                        |                  | NO APLICA A SISTEMA DE INVENTARIOS                                                                |
| Sister                                                                                                    | na Contable:          |                                    |                  | DEVENGADO                                                                                         |
| Estatu                                                                                                    | e de la afiliación:   |                                    |                  | ACTIVO                                                                                            |
| Fecha                                                                                                    | desde:                |                                    |                  | 15/11/2021                                                                                        |
| Obliga                                                                                                    | ciones:               |                                    |                  |                                                                                                   |
| No.                                                                                                    | Frecuencia de<br>pago | Nombre Obligación                  | Códig            | o Formulario                                                                                      |
| 1                                                                                                    | ANUAL                 | DECLARACIÓN JURADA Y<br>PAGO ANUAL | 143 - I<br>DECLA | MPUESTO SOBRE LA RENTA. RENTAS DEL TRABAJO EN RELACIÓN DE DEPENDENCIA,<br>RACIÓN JURADA Y PAGO AN |

CARACTERÍSTICAS ESPECIALES

IDENTIFICACIÓN

| Característica  | Estado | Fecha estatus |  |
|-----------------|--------|---------------|--|
| PERITO CONTADOR | ACTIVO | 20/11/2021    |  |
|                 |        |               |  |

ÚLTIMA ACTUALIZACIÓN

Fecha última actualización:

15/11/2021

INFORMACIÓN IMPORTANTE:

Según lo establecido en el Código Tributario, Decreto 6-91

A Cualquier modificación a los datos de inscripción debe informanse a la SAT dentro del plazo de trenta (30) días contados desde que se produjo la modificación.

B. Los contribuyentes con obligaciones al IVA deben actualizar o natificar sus datos de inscripción anualmente.

C. Para verificar si el contribuyente ha incumplido con sus Obligaciones Tributarias, debe consultar la opción "incumplimientos" publicada en Portal SAT en el Menú Consulta NIT.

El registro de la información contensis en la presente constancia no prejuzga sobre la validez de esta y no convalida hechos o actos nulos o licitos.

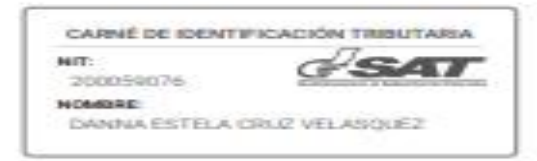

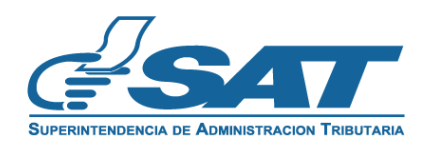

# Contribuyendo por el país que todos queremos

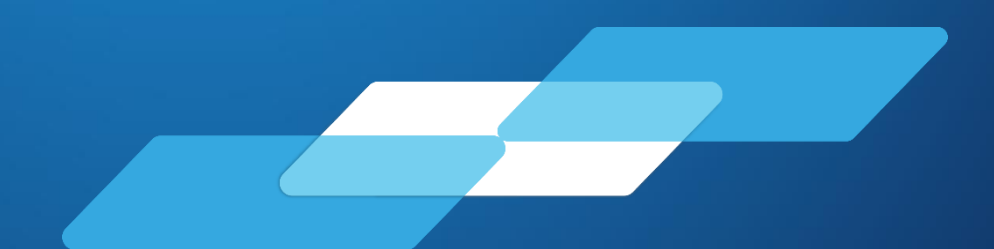

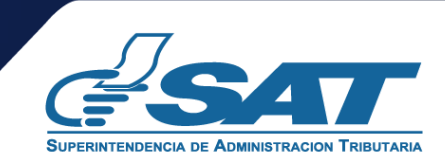